# Application Note Schneider PLC/HMI and SoMachine/Vijeo Designer

This document guides you through the setup of proprietary vendor specific software installed on your PC. Your supervisor may provide you with additional or alternative instructions.

The document consists of standard instructions that may not fit your particular solution. Please visit our support website for latest revisions of documentation and firmware:

http://www.secomea.com

Version: 3.1, May 2015

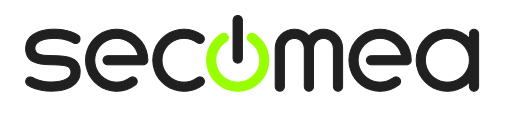

## **Table of Contents**

| Prerequisites for This Guide |                                                                       |    |  |  |
|------------------------------|-----------------------------------------------------------------------|----|--|--|
| 1.                           | Ethernet connection                                                   | 4  |  |  |
| 2.                           | Ethernet Connection from Virtual Machine                              | 8  |  |  |
| 3.                           | USB Connection                                                        | 10 |  |  |
| 4.                           | USB connection from Virtual Machine                                   | 16 |  |  |
| Арр                          | pendix A – Optimizing USB Performance                                 | 18 |  |  |
| Арр                          | pendix B – Work-around for communication issue with Magelis HMISTU655 | 19 |  |  |
| Not                          | lices                                                                 | 20 |  |  |

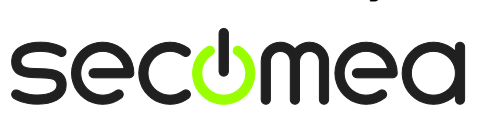

Page 2 of 20

### **Prerequisites for This Guide**

This guide will assist you to setup a remote and online connection to the Schneider equipment placed on the customer site using SoMachine software (and optionally the Vijeo Designer add-on)

This guide concentrates on the Schneider Electric M238 TM238LFAC24DR and the Schneider Magelis HMISTU655 HMI, but may also work with other Schneider products and software packages. (Also see the separate guide "Schneider PLC and Unity Pro XL")

Prerequisites for this guide are:

- You have an operational LinkManager version 5.4 (build 13453) or newer installed on your PC and witha LinkManager certificate that allows you to connect to the SiteManager agents.
- You have the Schneider PLC and the SoMachine software installed.
- You have the Schneider device agent installed and configured on a SiteManager with firmware version 5.4 (build 13453) or newer at the remote site, and there is access between the SiteManager and the PLC by one of the following methods:
  - A Ethernet attached PLC that is configured with agent device type Schneider Electric / Ethernet
  - or, a USB attached PLC that is configured with agent device type Schneider Electric / USB PLC on the SiteManager.
  - or, a USB attached HMI that is configured with agent device type **Schneider Electric / USB HMI** on the SiteManager.

If this is not the case, we kindly ask you to contact the person / department responsible within your own company or at the company responsible hereof.

### **System Overview**

The communication path is as follows:

**SoMachine**  $\rightarrow$  LinkManager  $\rightarrow$  GateManager  $\rightarrow$  SiteManager  $\rightarrow$  PLC.

This guide will elaborate on the components marked with **bold**.

The following system overview depicts a SiteManager 3229 at the customer location:

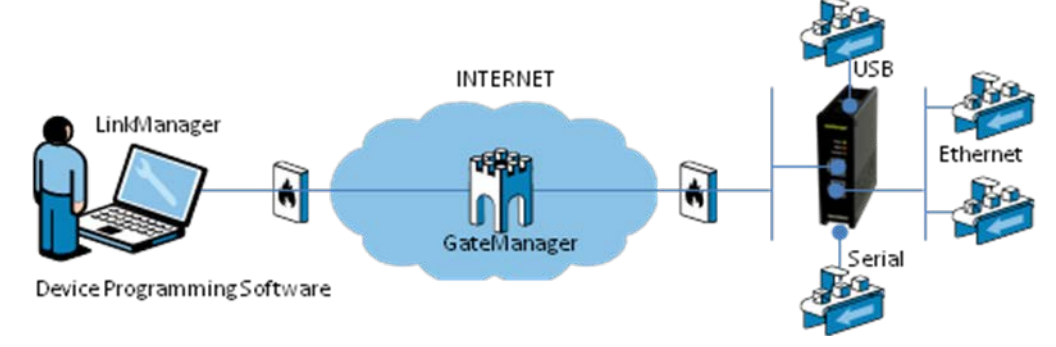

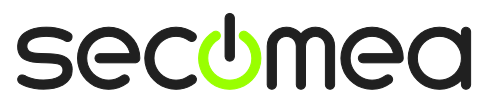

### 1. Ethernet connection

1. Locate the Schneider Ethernet agent and click on it to establish a connection to it:

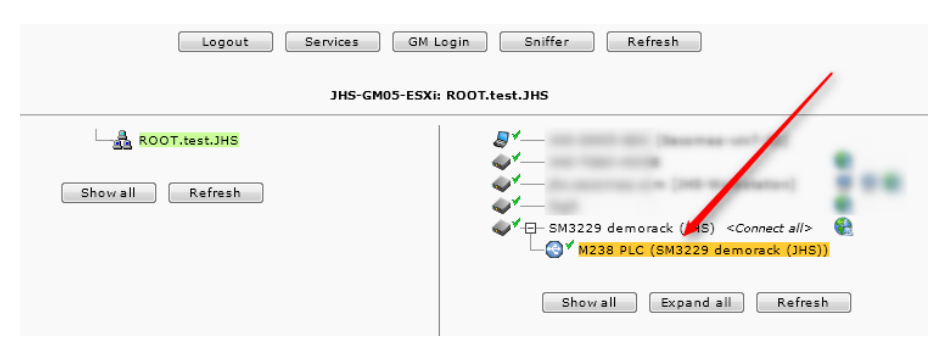

2. To be able to connect to your Ethernet connected Schneider device, you must first add a remote connection.

🐵 m258.project - SoMachine A Home Properties Configuration File Edit View Project Build Online Debug/Watch Tools Window Help 😋 Login Alt+F8 | 🔚 | 🞒 | 📭 🖓 🎝 🖬 🛍 📲 | ÇI 🖓 Că, Logout Ctrl+F8 Devices ller 🗏 📄 m258 Create boot application 🖮 📰 MyController (TM258LF42D ions Files Log USB Mass Storage... 🖶 🚉 PLC Logic controller: Remote connection... 🖹 💮 Application he GVL Multiple Download... Library Manag Download POU (PRG) Online Change Task Configura 14 )T @0080F4400D8E [0 比 MAST Source download to connected device 🏅 Expert Start F5 👫 PowerDistribution ( 👫 DM72F0 (DM72F0) Shift+F8 Stop 👫 DM72F1 (DM72F1) Reset warm ኔ TM5 🖻 ∭ TM5\_Manager (TM Reset cold 👌 Embedded Bus Reset origin 丨 🕂 DI12DE (D DO12TE (D Simulation 👌 Ethernet Description 5 ri əl Lir

First, go to the menu Online > Remote connection

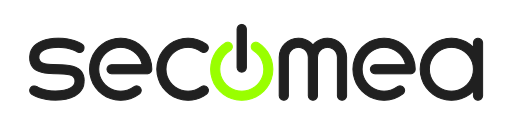

Page 4 of 20

3. Then, add the IP address of your Ethernet connected Schneider device and click **Add connection**.

| Ren | note connection    |                     |            | ×                  |
|-----|--------------------|---------------------|------------|--------------------|
| F   | Remote IP address: |                     | •          | Add connection     |
|     |                    |                     |            |                    |
|     | Address            | State               | Connection | Release connection |
|     | 172.24.2.198:1105  | connected as client | 1          |                    |
|     | •                  |                     |            |                    |
|     |                    |                     |            | Close              |

You should now see "connected as client" in the status, as shown above example.

4. Click Scan Network, and you should now see your Ethernet connected device in the list. Mark it, and click **Set active path**.

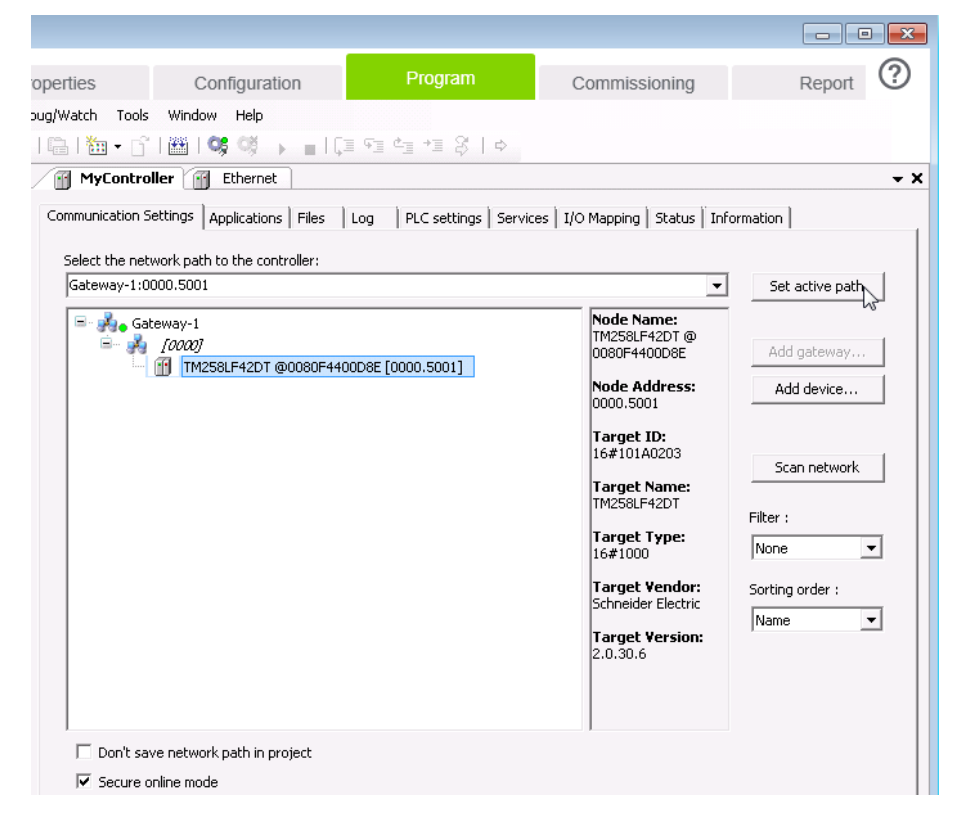

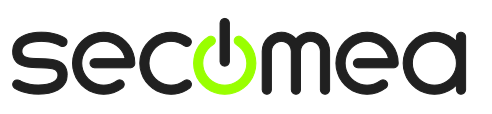

5. After this, you receive a warning note - click ALT+F to accept this note.

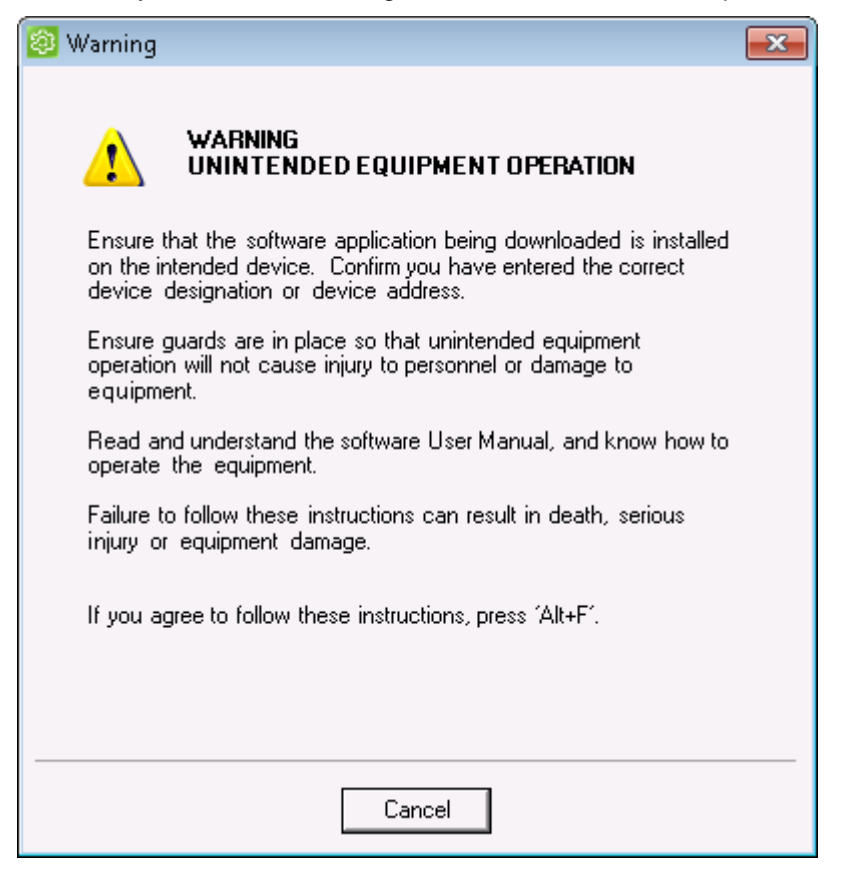

6. Select the **Program** tab, and click the **Login** button.

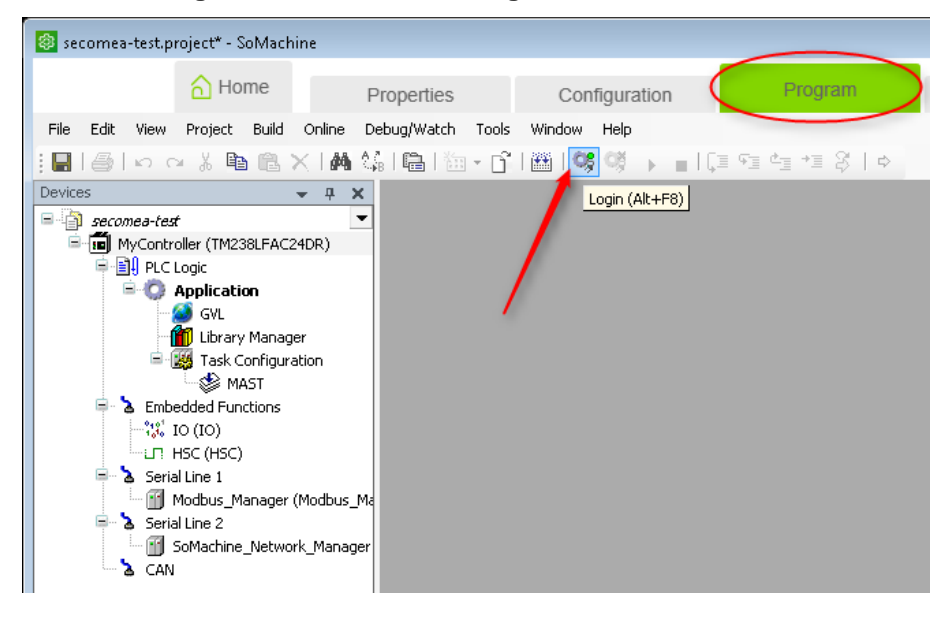

Page 6 of 20

7. You should now be online with the PLC, which is shown by the green highlights in the left column.

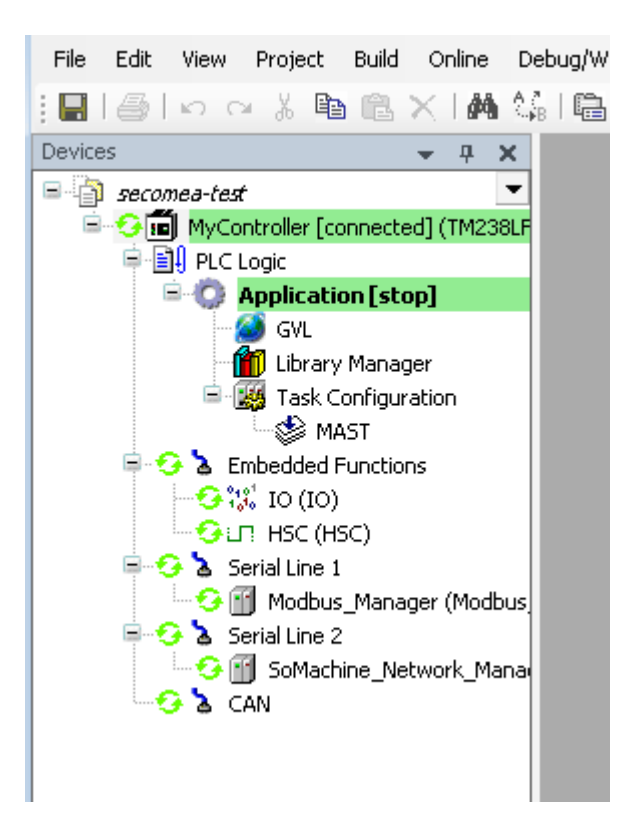

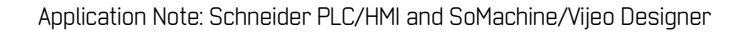

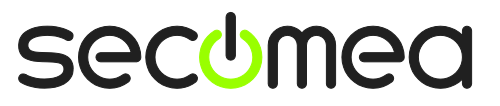

### 2. Ethernet Connection from Virtual Machine

You can run the SoMachine software inside a VMWare or VirtualBox machine, to a PLC that is Ethernet attached to a SiteManager.

You can choose to run the LinkManager in-side or outside the virtual machine. Note that LinkManager can only run inside the virtual machine if the host OS is Windows 7 or 8 and the PC's CPU has support for virtualization.

The following illustrates VMWare Player, which can be downloaded from <a href="http://www.vmware.com/support/product-support/player/">http://www.vmware.com/support/product-support/player/</a>, and for LinkManager running outside the virtual machine (i.e. on the host OS system)

1. Locate your Windows VM that has the SoMachine software installed, and enter **Edit virtual machine settings.** 

| 🤫 VMware Player File + VM + Help + | _ ×                                                                                                    |
|------------------------------------|----------------------------------------------------------------------------------------------------|
| VMware Player File + VM + Help +   | <ul> <li>Kindows XP Professional 2</li> <li>State: Powered Off<br/>OS: Windows XP Professional</li> <li>Wersion: Workstation 5.x virtual machine</li> <li>RAM: 1024 MB</li> <li>Play virtual machine</li> <li>Edit virtual machine settings</li> </ul> |
|                                    | <b>₪ vm</b> ware <sup>.</sup>                                                                                                    |

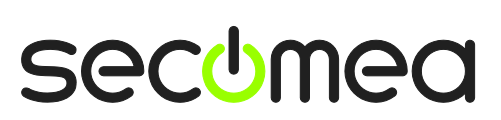

Page 8 of 20

2. Make sure the Network Adapter settings is set to NAT:

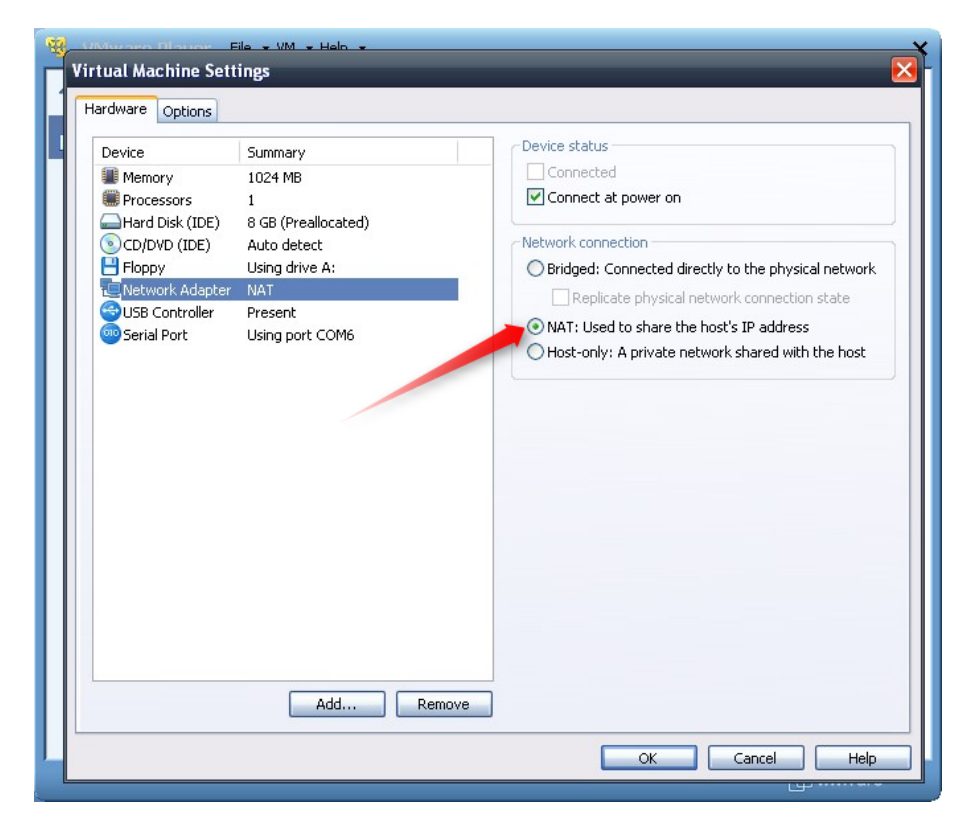

- Start the VMWare engine and on the host PC start LinkManager. 3.
- Follow the procedure of section 1 to get access to the PLC via LinkManager 4.

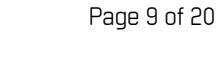

### 3. USB Connection

Currently the Schneider USB PLC and USB HMI agents of the SiteManager covers the following configurations:

- Telemecanique Modicon M340
- TSX C USB 485 (USB-RS485 Adapter for Inverter, Brushless)
- Telemecanique XBT ZG935 (Adapter/Cable for XBTGT HMIs)
- Telemecanique Modicon M238/258.
- Schneider Magelis HMISTU655 HMI

The LinkManager will, when connecting to the agent, create a USB controller on the PC that will perform redirection to the USB port on the SiteManager.

If you have installed the complete package of the SoMachine software, the USB drivers is also installed. To verify you have the correct drivers installed, take a look at the device manager on your machine, after you connect to the device through the LinkManager. It should have installed a new USB device under LibUSB-Win32 Devices.

**NOTICE:** If you are connecting to a Schneider Magelis HMI STU655, you will probably experience some issues, because this type of HMI restarts when downloading a project. Refer to **Appendix B** for a workaround for this.

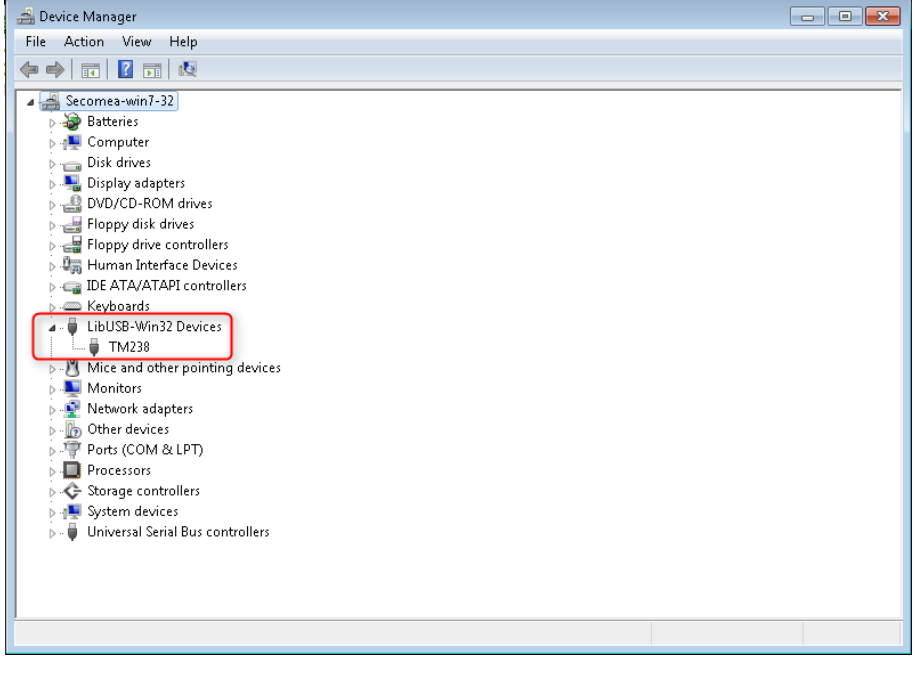

The following steps have been performed with the SoMachine software and USB drivers already installed on the PC.

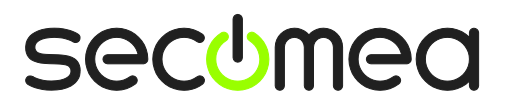

Page 10 of 20

1. Locate the Schneider USB agent and click on it to establish a connection to it:

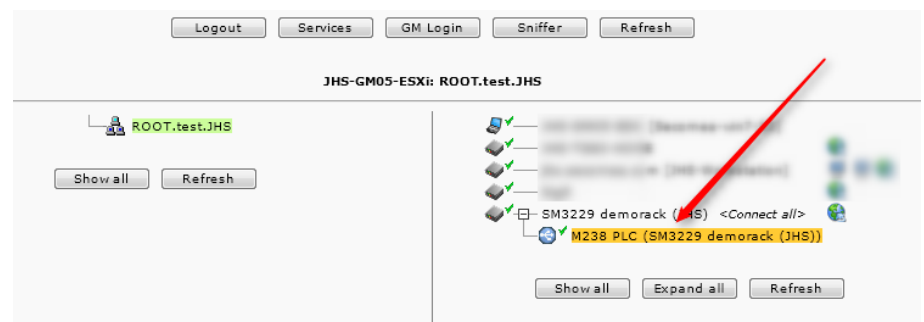

If the drivers were successfully installed, then the USB connection should be established without further notice. See USB connection to check if the connection is established properly.

2. In the SoMachine Software, open a project (or create a new one). In this guide, we create a new, empty project.

| 🔕 SoM     | Machine                     |        |
|-----------|-----------------------------|--------|
| කු        | A Home                      |        |
| Ċ         | Show existing mack          |        |
| Γ         | Create new machin           |        |
| $\langle$ | Start with empty project    | $\geq$ |
|           | Start with standard project |        |
|           | Start with TVD architecture |        |
|           | Start with application      |        |
|           | Start with existing project |        |
| ε         | > Machine workflow          |        |
|           | P Learning Centre           |        |
|           |                             |        |

Page II of 20

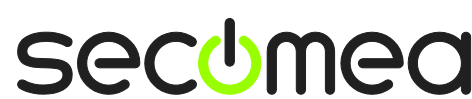

3. Select a name for your new project, and click Save:

| 🚳 Save Project A | s             |                        |                 |               | ×      |
|------------------|---------------|------------------------|-----------------|---------------|--------|
| Save in:         | 📗 My Documen  | ts                     | •               | ← 🗈 💣 📰▼      |        |
| Ca               | Name          | *                      |                 | Date modified | Туре   |
| Recent Places    |               | No item                | is match your s | earch.        |        |
|                  |               |                        |                 |               |        |
| Desktop          |               |                        |                 |               |        |
| Libraries        |               |                        |                 |               |        |
|                  |               |                        |                 |               |        |
| Computer         |               |                        |                 |               |        |
|                  |               |                        |                 |               |        |
| Network          |               |                        |                 |               |        |
|                  | •             | III                    |                 |               | Þ      |
|                  | File name:    | secomea-test           |                 | •             | Save   |
|                  | Save as type: | Project File (*.projec | ct)             | •             | Cancel |

4. Next, you select which PLC to use with your project. NOTICE that you need to select the exact same model as the one you connect to. Otherwise, SoMachine will not be able to search for it. Drag the controller to the area in the middle:

| 🚳 secomea-test.project - SoMa | chine                       |            |                                    |
|-------------------------------|-----------------------------|------------|------------------------------------|
| Home                          | Properties <sup>1</sup> Con | figuration | Progra                             |
| HMI Controller                |                             | Inform     | nation                             |
| 🖒 Logic Controller            |                             | Name:      | (TM238L                            |
| rf1 м238 2                    |                             | Vendor     | : Schneide                         |
|                               | <b>—</b>                    | Version    | : 2.0.30.13                        |
|                               |                             | Order-#    | ‡: TM238LF                         |
| TM238LDA24DR                  |                             | Descrip    | tion                               |
| TM238LDD24DT                  |                             | Comparing  | ct base control<br>δ relay outputs |
|                               |                             | calenda    | r. CANopen en                      |
| TM238LFAC24DR                 |                             |            |                                    |
| TM238LFDC24DT                 |                             |            |                                    |
| ( <sup>2</sup> ) M258         | Start creating a new        |            |                                    |
| Magelis HMI                   | by dragging devices         |            |                                    |

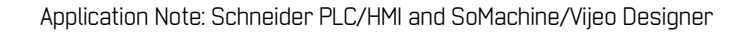

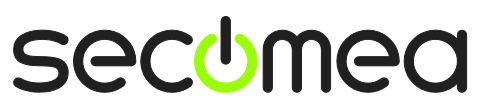

5. Double-click on the controller, to enter the settings area. If you have not already added a gateway, press "Add gateway", enter a name, and click Ok

| Gateway-1                                                                             |  | - | Set active pat                                                                                 |
|---------------------------------------------------------------------------------------|--|---|------------------------------------------------------------------------------------------------|
| Gateway Name: Gateway-1 Driver: TCP/IP Settings: Param Value IP-A localhost Port 1217 |  |   | Add gateway.<br>Add device<br>Scan network<br>Filter :<br>Target ID<br>Sotting order :<br>Name |

6. Press the Scan Network button, and your PLC should show up.

| Gateway-1                                      | Set active                                                                                                    |
|------------------------------------------------|----------------------------------------------------------------------------------------------------|
| Gateway-1 <i>[0000] [0000]</i> PLC [0000.0001] | Node Name:         Gateway-1         Driver:         TCP/IP         Add gatew         Jocalhost         Port:         1217         Filter :         Target ID         Sorting order : |

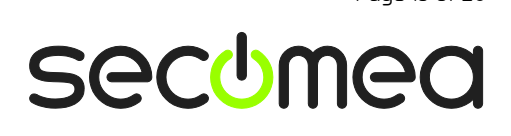

Page 13 of 20

#### 7. Right-click on the PLC, and select Set Active Path:

| Communication Settings Appli  | cations   PLC settings   Services   File | s Status Information                 |                 |
|-------------------------------|------------------------------------------|--------------------------------------|-----------------|
| Select the network path to th | e controller:                            |                                      |                 |
| Gateway-1:0000.0001           |                                          | •                                    | Set active path |
| ♣ Gateway-1                   |                                          | Node Name:<br>PLC                    | Add gateway     |
|                               | Set Active Path                          | Node Address:<br>0000.0001           | Add device      |
|                               | Add Device Resolve Address               | Target ID:<br>16#101A0102            |                 |
|                               | Change Device Name                       | Target Name:<br>TM238LFAC24DR        | Scan network    |
|                               | Add Gateway                              | Target Type:<br>16#1000              | Filter :        |
| ab.                           | Scan Network<br>Edit Gateway             | Target Vendor:<br>Schneider Electric | Sorting order : |
|                               | Connect to local Gateway                 | Target Version:<br>2.0.30.13         | Name            |
|                               |                                          |                                      |                 |

- 8. Press Alt+F on the warning-screen pop-up.
- 9. Select the Program tab, and click the Login button.

| 🔕 se                                                                                                    | 😰 secomea-test.project* - SoMachine |      |         |        |              |             |       |        |            |           |        |         |
|----------------------------------------------------------------------------------------------------|-------------------------------------|------|---------|--------|--------------|-------------|-------|--------|------------|-----------|--------|---------|
|                                                                                                    |                                     |      | 👌 Но    | me     |              | Properties  |       | Con    | figuration | $\langle$ | Progra | m       |
| File                                                                                                    | Edit                                | View | Project | Build  | Online       | Debug/Watch | Tools | Window | Help       |           |        |         |
| : 🖬                                                                                                    | 6                                   | 500  | - X 🗎   | l il i | $\times$ 1 M | \$4 @ 爸     | - D   | 🏦   🞯  | Qi → =     | Ç= 93     | ≝ →≣ 8 | 3   🗢 🛛 |
| Devices<br>secomea-test<br>PICL Logic<br>Application<br>GWL Library Manager<br>GWL Library Manager<br>GWL<br>Dibrary Manager<br>GWL<br>Dibrary Manager<br>Commentation<br>Commentation<br>Com |                                     |      |         |        |              |             |       |        |            |           |        |         |
| IO_Control: [MAST]]:       0 error[s], 0 warning[s]         IO_control: [MAST]]:       0 error[s], 0 warning[s]         Process succeeded:       0 Error[s], 0 Warning[s]         Image: Image: Ima                                                                                                    |                                     |      |         |        |              |             |       |        |            |           |        |         |

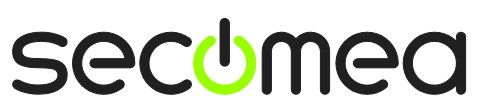

10. You should now be online with the PLC, which is shown by the green highlights in the left column.

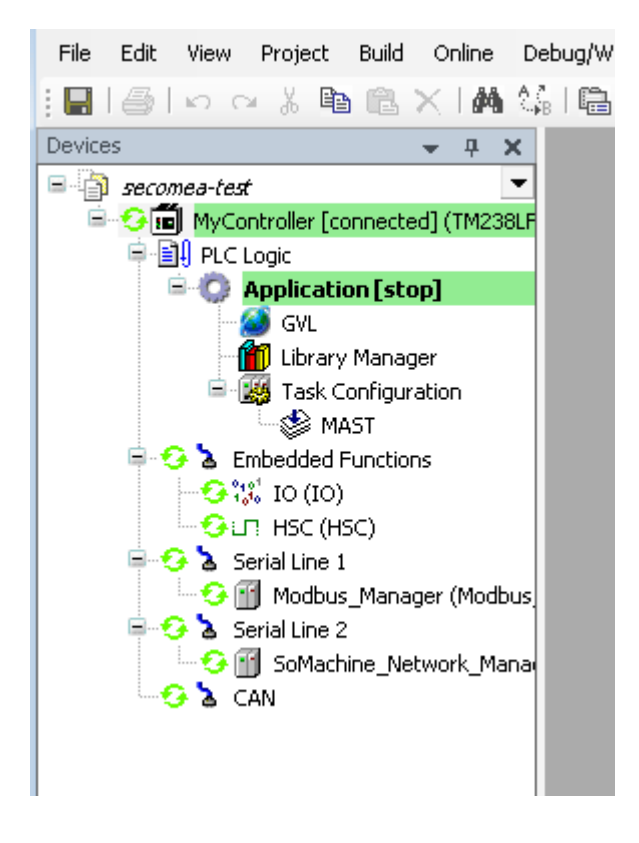

11. IMPORTANT: If LinkManager status is DOWN:

| Lin                                | KΜι<br>mea | anage     | er                             |                |                     |  |            |            |           | ch |
|------------------------------------|------------|-----------|--------------------------------|----------------|---------------------|--|------------|------------|-----------|----|
| Disconnect Logout Services Sniffer |            |           |                                |                |                     |  |            |            |           |    |
|                                    |            |           |                                | ROOT.PH        |                     |  |            |            |           |    |
|                                    |            |           | Schneide                       | er (SiteManage | er3239)             |  |            |            |           |    |
|                                    |            | Agent     | Address                        | Status         | Connects<br>ok fail |  | Pacl<br>tx | cets<br>rx | Byt<br>tx | rx |
|                                    | ⊴*         | Schneider | 1<br>172.24.2.57:3240> 127.0.6 | DOWN           |                     |  |            |            |           |    |

You may experience that the connection is not automatically restored in case the PLC restarts, or if the cable is un-plugged/re-plugged.

It is necessary to Disconnect and re-establish the connection (first step of this section).

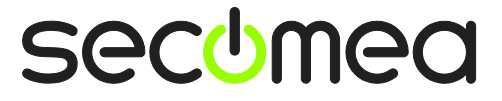

Page 15 of 20

### 4. USB connection from Virtual Machine

You can run the SoMachine software inside a VMWare or VirtualBox machinie, to a PLC that is attached to a SiteManager via USB cable.

**Important:** LinkManager must run inside the virtual machine also. Note that LinkManager can only run inside the virtual machine if the host OS is Windows 7 or 8 and the PC's CPU has support for virtualization.

The following illustrates VMWare Player, which can be downloaded from <u>http://www.vmware.com/support/product-support/player/</u>, and for LinkManager running outside the virtual machine (i.e. on the host system)

5. Locate your Windows XP that has SoMachine installed, and enter **Edit virtual machine settings.** 

| 😵 VMware Player File + VM + Help + | _ ×                               |
|------------------------------------|-----------------------------------|
| Home                               |                                   |
|                                    |                                   |
|                                    |                                   |
|                                    |                                   |
|                                    |                                   |
|                                    | Windows XP Professional 2         |
|                                    | State: Powered Off                |
|                                    | OS: Windows XP Professional       |
|                                    | RAM: 1024 MB                      |
|                                    | Play virtual machine              |
|                                    | 🥪 🔑 Edit virtual machine settings |
|                                    |                                   |
|                                    | 🗐 <b>vm</b> ware                  |

Page 16 of 20

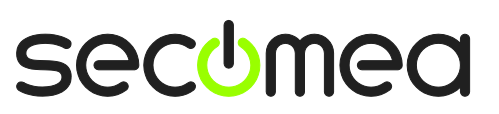

6. Make sure that USB Controller has been added as Hardware component:

| Virtual Machine Setting:                                                                                                  | s                                                                                                    |                                                                                                    |
|----------------------------------------------------------------------------------------------------|----------------------------------------------------------------------------------------------------|----------------------------------------------------------------------------------------------------|
| Hardware Options                                                                                                    |                                                                                                    |                                                                                                    |
| Hardware Options  Device  Memory  Processors Hard Disk (IDE) CD/DVD (IDE) Floppy  Network Adapter  Sound Card Serial Port | Summary<br>512 MB<br>1<br>4 GB (Persistent)<br>Auto detect<br>Using drive A:<br>NAT<br>Present<br>Auto detect<br>Using port COM8 | Connections<br>Enable high-speed support for USB 2.0 devices<br>Automatically connect new USB devices<br>Show all USB input devices<br>Share Bluetooth devices with the virtual machine |
|                                                                                                    | Add Remove                                                                                                    |                                                                                                    |
|                                                                                                    |                                                                                                    | OK Cancel Help                                                                                                    |

- 7. Start the VMWare engine and the LinkManager inside the VMWare engine.
- 8. Follow the procedure of section 2 to get access to the PLC via LinkManager

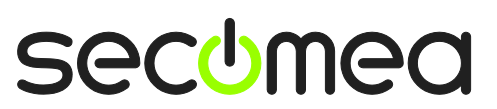

### Appendix A – Optimizing USB Performance

In cases of slow connection lines between LinkManager and the SiteManager (e.g. via GPRS/3G) you may experience very slow performance when communicating remotely from the SoMachine software via USB to the TM238/258 PLCs.

This is due to the Schneider USB driver not being optimized for slow USB connections. Schneider has indicated that such optimization is planned for a future version of the official driver.

Secomea has, however, modified a USB driver to boost the performance of the USB connection. You can download the driver from this location:

http://ftp.secomea.com/pub/partner/SecomeaOptimized-dll/libusb.dll

You must replace the driver by the same name in the folder

#### c:\windows\system32

Note that Windows7 will automatically roll back the old driver as result of the antivirus protection mechanisms. The following steps will allow you to replace the file via a command prompt (it can be done via the Windows GUI also, but it is more complicated):

- 1. Open up an elevated command prompt (Under All Program → Accessories, right click the program Command Prompt, and select "Run as administrator")
- 2. In the command prompt enter:

#### CD C:/Windows/system32

(This is often not necessary, system32 is usually the default directory)

3. Now we need to take ownership of the file and we need to give our account permission to modify the file. Or you will get an error message: "You need permission to perform this action" if you try to rename libusb.dll. Enter the following:

#### TAKEOWN /f libusb.dll

4. Modify your user profile to have full access to the file:

#### ICACLS libusb.dll /grant USERNAME:F

(Replace USERNAME with your exact Windows username)

5. Rename the old libusb.dll by entering e.g.:

#### rename libusb.dll libusb.dll.backup

6. Copy the modified libusb.dll from the above link into the folder:

#### copy libusb.dll C:\Windows\system32\

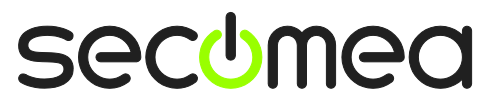

### Appendix B – Work-around for communication issue with Magelis HMISTU655

When connecting to a Schneider Magelis HMISTU655 via USB, you might encounter that the HMI restarts when downloading a project, resulting in the connection breaking. This is caused by a too long delay in switching from run mode to programming mode due to the limited processing power of this HMI model.

To overcome this, you need to do the following:

Connect via the LinkManager as usual, and open your project in Vijeo Designer. When you download to the HMI, the HMI will reboot when the download reaches about 80%. During download, go to the LinkManager and check if status says "DOWN". If it doesn't, then wait a couple of seconds, and check again. Status will switch to DOWN when the HMI reaches the part where it reboots during download.

When status says "DOWN", click the disconnect button, and immediately reconnect to the agent. This should allow Vijeo Designer to complete the download successfully.

| LinkManager<br>secimea      |                      |         |                     |              |         |                |  |  |  |
|-----------------------------|----------------------|---------|---------------------|--------------|---------|----------------|--|--|--|
|                             | Disconnect I         | Logout  | Services            | Sniffer      |         |                |  |  |  |
| R00T.test.JHS.Marco         |                      |         |                     |              |         |                |  |  |  |
| USB (SM3229 demorack (JHS)) |                      |         |                     |              |         |                |  |  |  |
| Agent                       | Address              | Status  | Connects<br>ok fail | Packet<br>tx | s<br>rx | Bytes<br>tx rx |  |  |  |
| O✓ USB 1                    | 0.0.0.1:3240> 127.0. | O. DOWN | /                   |              |         |                |  |  |  |

After download is completed, the HMI will reboot again and subsequently disconnect from the LinkManager. So you need to disconnect and connect again, in order to communicate with the HMI again.

Page 19 of 20

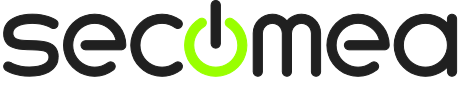

### Notices

#### **Publication and copyright**

© **Copyright Secomea A/S 2012-15**. All rights reserved. You may download and print a copy for your own use. As a high-level administrator, you may use whatever you like from contents of this document to create your own instructions for deploying our products. Otherwise, no part of this document may be copied or reproduced in any way, without the written consent of Secomea A/S. We would appreciate getting a copy of the material you produce in order to make our own material better and – if you give us permission – to inspire other users.

#### Trademarks

SiteManager<sup>™</sup>, LinkManager<sup>™</sup> and GateManager<sup>™</sup> are trademarks of Secomea A/S. Other trademarks are the property of their respective owners.

#### Disclaimer

Secomea A/S reserves the right to make changes to this publication and to the products described herein without notice. The publication of this document does not represent a commitment on the part of Secomea A/S. Considerable effort has been made to ensure that this publication is free of inaccuracies and omissions but we cannot guarantee that there are none.

The following paragraph does not apply to any country or state where such provisions are inconsistent with local law:

SECOMEA A/S PROVIDES THIS PUBLICATION "AS IS" WITHOUT WARRANTY OF ANY KIND, EITHER EXPRESS OR IMPLIED, INCLUDING, BUT NOT LIMITED TO, THE IMPLIED WARRANTIES OF MERCHANTABILITY OR FITNESS FOR A PARTICULAR PURPOSE

SECOMEA A/S SHALL NOT BE LIABLE FOR ANY DIRECT, INDIRECT, INCIDENTAL, CONSEQUENTIAL, OR OTHER DAMAGE ALLEGED IN CONNECTION WITH THE FURNISHING OR USE OF THIS INFORMATION.

Secomea A/S Denmark

CVR No. DK 31 36 60 38

E-mail: sales@secomea.com www.secomea.com

secumea

Page 20 of 20